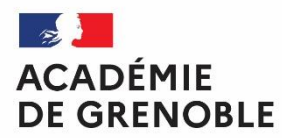

Liberté Égalité Fraternité

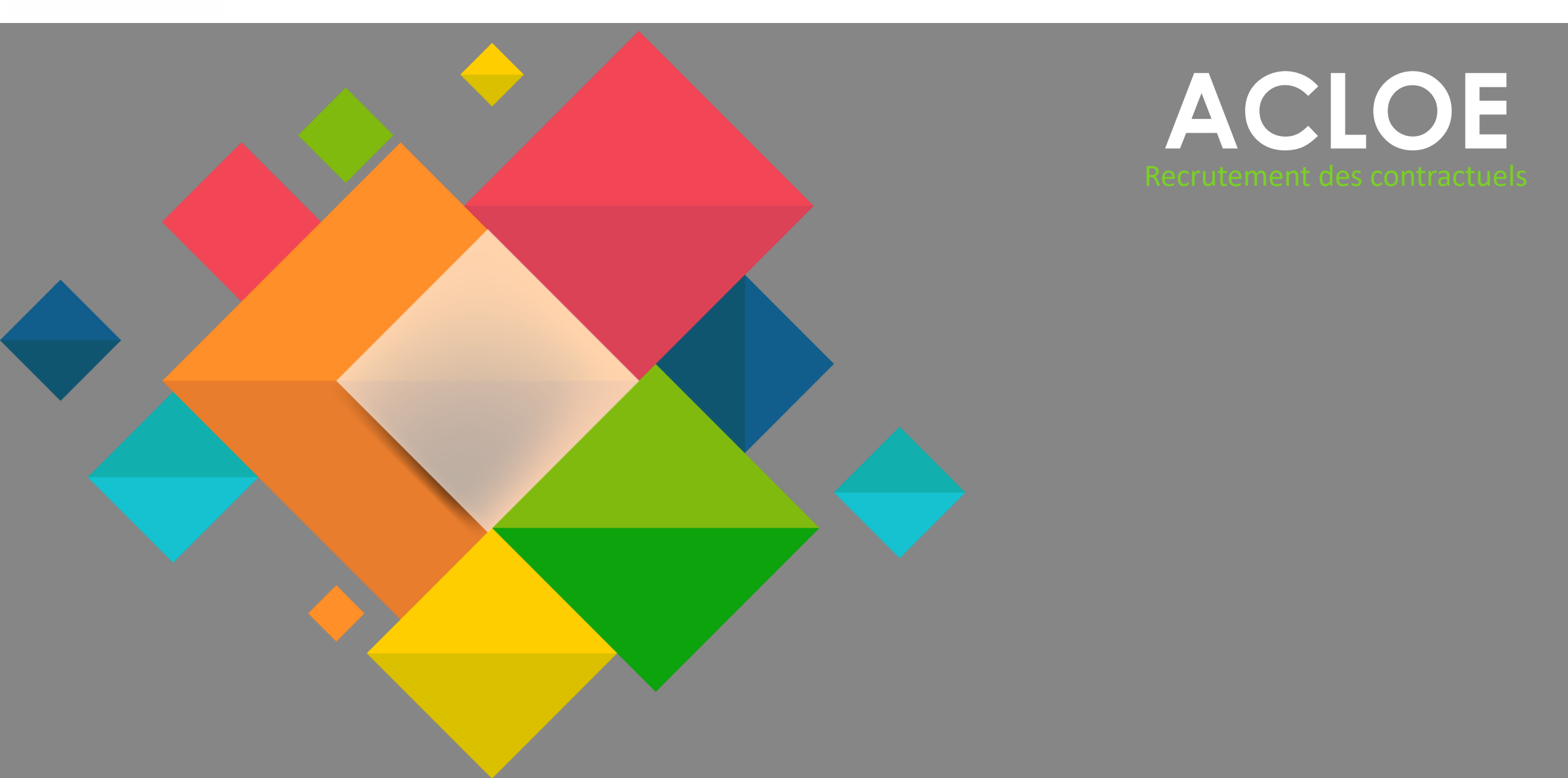

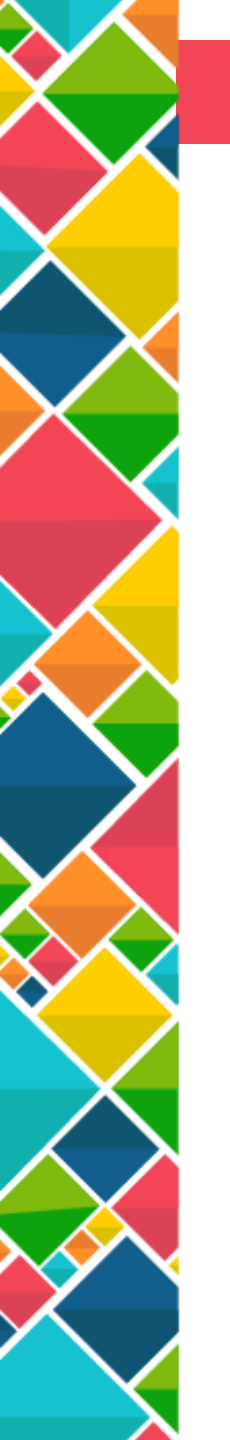

## SOMMAIRE

- 1- Connexion
- 2- Candidatures
- 3- Diplômes
- 4- Suivi de la candidature
- 5- Assistance

#### Connexion

|   |                                  | Dromière                                                                                                    |                                                                         | FORMULAIRE DE MODIFICATION                                                |                           |
|---|----------------------------------|----------------------------------------------------------------------------------------------------|-------------------------------------------------------------------------|---------------------------------------------------------------------------|---------------------------|
|   |                                  | Premiere                                                                                                    | connexion,                                                              |                                                                           |                           |
| < |                                  | cliquez su                                                                                                    | ur « Continuer »                                                        | Civilité                                                                  |                           |
|   |                                  | ·                                                                                                    | X                                                                       | *Civilite : MM v                                                          |                           |
|   |                                  |                                                                                                    | $\mathbf{i}$                                                            | *Nom d'usage : nicolas                                                    |                           |
|   |                                  |                                                                                                    |                                                                         | *Nom patronymique : nicolas                                               |                           |
|   | ACCUEIL AIDE 💽                   |                                                                                                    | Adam                                                                    | *Prénom : stéphanie                                                       |                           |
|   |                                  | ACCUEIL                                                                                                    | Actor                                                                   | *Date de naissance : 09/10/1198                                           |                           |
|   |                                  | Bienvenue sur le site de recrutement de l'Académie de Grenoble. Ce site vous permet de<br>déposer votre candidature.                                                                                                | VOUS SOUHAITEZ VOUS INSCRIRE                                            | *Lieu de naissance : ghfdg                                                |                           |
|   | ACADEMIE<br>DE GRENOBLE          | DEDSONNEL NON TITLE AIDE D'ENSEIGNEMENT PROBENTATION ET PRÉDUCATION DU 20 DUBLIC NON TITLE AIDE                                                                                                    | VOUS ÊTES DÉJÀ INSCRIT                                                  | *Nationalité : BANGLADESH <                                               |                           |
|   | Liberté<br>Égalité<br>Fraternité | Cette application est ouverte uniquement aux <u>nouveaux candidats.</u> Ne pas candidate sur cette application si vous avez déjà travaillé sur l'académie de Grenoble.                                              | Identification                                                          | Divers                                                                    |                           |
|   |                                  | Si vous souhaitez postular pour une discipline ou un métiar et qu'il n'apparait pas dans le choix que nous vous proposons, ceci signifie que nous ne recrutons pas ou que le recrutement est fermé.                 | "Identifiant : [Indiquer votre identifiant]       "Votre mot de passe : | *Etes vous véhiculé : O Non ④ Oui                                         |                           |
|   |                                  | Guide à usage des personnels non-titulaires de l'académie de Grenoble.                                                                                                    | initiquet voite mot de passe                                            | *Téléphone : 0688774422                                                   |                           |
|   |                                  | Ce guide a été élaboré dans le but de répondre à certaines interrogations d'ordre administratif et pédagogique que vous pouvez vous poser et sur la gestion de votre dossier.<br>Nous vous invitons à le consulter. | Connectier                                                              | Téléphone secondaire :                                                    |                           |
|   |                                  | к.                                                                                                    | Mot.de.passe.perdu                                                      | Adresse                                                                   |                           |
|   |                                  |                                                                                                    |                                                                         | Adresse                                                                   | Ransaignaz las            |
|   |                                  | <b>Déià inscrit</b> , renseig                                                                                                    | nez vos                                                                 | Adresse 2 :                                                               | Refiseignez les           |
|   |                                  |                                                                                                    |                                                                         | Adresse 3 :                                                               | informations personnelles |
|   |                                  | identifiant et mot d                                                                                                    | e passe puis                                                            | Adresse 4 :                                                               | puis « Valider »          |
|   |                                  | cliquez sur « Conne                                                                                                    | cter »                                                                  | *Département : CHARENTE-MARITIME   *Commune : ASNIERES-LA-GIRALID - 17400 |                           |
| 2 |                                  | -                                                                                                    |                                                                         |                                                                           |                           |
|   |                                  |                                                                                                    |                                                                         | *Vous êtes                                                                |                           |
|   |                                  | POUR LES FRONTALIERS, veu                                                                                                    | uillez saisir 🧹                                                         | <ul> <li>:Demandeur d'emploi</li> </ul>                                   |                           |

votre adresse <u>uniquement</u> dans les cases adresse 2, 3 et 4.

| livers                                                   |                           |
|----------------------------------------------------------|---------------------------|
| *Etes vous véhiculé : O Non   Oui                        |                           |
| *Téléphone : 0688774422                                  |                           |
| Téléphone secondaire :                                   |                           |
| dresse                                                   |                           |
| *Adresse: ngfn                                           | Renseignez les            |
| Adresse 2 :                                              | informations porsonnollos |
| Adresse 3 :                                              | informations personnelles |
| Adresse 4 :                                              | nuis « Valider »          |
| *Département : CHARENTE-MARITIME                         |                           |
| *Commune : (ASNIERES-LA-GIRAUD - 17400 ¥                 | $\mathbf{X}$              |
| TUATION ACTUELLE                                         |                           |
| fous êtes                                                |                           |
| ) : Demandeur d'emploi                                   |                           |
| : Etudiant                                               |                           |
| ) : Salarié                                              |                           |
| : Retraité                                               |                           |
| Autre                                                    |                           |
| XPÉRIENCES EN ACADÉMIE                                   |                           |
| vez-vous déjà travaillé dans un établissement scolaire ? |                           |
| Non 🔿 Oui                                                | •                         |
| namps obligatoires                                       | Annuler                   |
|                                                          |                           |

VALIDER

#### Candidatures

|                                                                                                    | MES CANDIDATURES                                                                                                    | Ajouter vos candidatures, cliquez                                                                                                    |
|----------------------------------------------------------------------------------------------------|----------------------------------------------------------------------------------------------------|----------------------------------------------------------------------------------------------------|
|                                                                                                    | 🚔 Ajouter une candidature                                                                                                    | sur « Ajouter, une candidature »                                                                                                    |
| AIDE                                                                                                    | ENSEIGNANT DU 2ND DEGRE - ALLEMAND                                                                                                    | Sul « Ajouter une candidature »                                                                                                    |
| Voici la liste de vos candidatures<br>Ajouter une candidature<br>Cliquez sur le bouton 🏶 pour ajouter une candidature.<br>Des informations complémentaires (pièces jointes, informations,) pourront<br>vous être demandées pour compléter votre candidature. | Ca Afficher Supprimer Vous avez candidaté pour la discipline ALLEMAND Votre candidature a été prise en compte par nos services. Votre candidature est valable jusqu'au 31/08/2021 ENSEIGNANT DU 2ND DEGRE - ANGLAIS | Modifier vos candidatures, cliquez sur « Afficher » au dessus de                                                                                           |
| Cliquez sur le bouton D pour supprimer une candidature.<br>Modifier une candidature                                                                                                    | Afficher Supprimer     Attention votre candidature n'est pas complète et poura être refusée le cas échéant.     Compléter                                                                                           | chaque candidature                                                                                                    |
| Cliquez sur le bouton 🖾 pour afficher et modifier une candidature.                                                                                                    | Vous avez candidaté pour la discipline ANGLAIS<br>Votre candidature a reçu un avis favorable<br>ENSEIGNANT DU 2ND DEGRE - ARABE                                                                                     |                                                                                                    |
| *Type de candidature :<br>*Discipline : CONSELL                                                                                                    | 1- Sélectionne<br>candidature, il                                                                                                    | z le type de candidature. Selon le type de<br>l faudra choisir une discipline                                                                              |
| * Champs obligatoires ENSEIGN<br>PROFESS<br>PSYCHOL                                                                                                    | ANT DU 2ND DEGRE<br>EUR EDUCATION PHYSIQUE ET SPORTIVE<br>.OGUE DE L'EDUCATION NATIONALE                                                                                                    | Quotités souhaitées         Image: Souhaitées         Image: Temps incomplet         Image: Temps plein                                                    |
|                                                                                                    | *Discipline : (                                                                                                    | Types d'enseignements souhaités (par ordre de préférence)                                                                                                  |
| Pièces iointes                                                                                                    | Champs obligat ALLEMAND ET LETTRES ALLEMAND ALLEMAND LETTRES ALLEMAND                                                                                                    | Choix 1 :  Choix 2 :  Zones géographiques souhaitées (par ordre de préférence)                                                                             |
| ître de séjour : 🖨 Ajouter                                                                                                    | ANGLAIS ET LETTRES ANGLAIS<br>ANGLAIS<br>LETTRES ANGLAIS                                                                                                    | Choix 1 :                                                                                                    |
| Carte d'identité : 🖶 Ajouter<br>arte vitale : 🖶 Ajouter                                                                                                    | 2- ajouter les pièces jointes                                                                                                    | Choix 3:                                                                                                    |
| CV : 🐳 Ajouter<br>Lettre motivation : 🐥 Ajouter                                                                                                    | , , , ,                                                                                                    | Comment avez-vous connu cette offre d'emploi :                                                                                                    |
| jointe<br>er scanné de votre pièce jointe (Les pdf ne doivent pas exéder 20 Mo maximum) : P                                                                                                    | Aucun fichier sélectionné.                                                                                                    | Autre       • merci d'indiquer si vous etes interesse par un poste en particulier ? :         Pôle emploi       • Merci d'indiquer la référence du poste : |
| ps obligatoires                                                                                                    | Annuler VALIDER                                                                                                    | * Champs obligatoires Annuler                                                                                                    |

### Diplômes

٢

| ~~~~~~~~~~~~~~~~~~~~~~~~~~~~~~~~~~~~~~~                                                                                                    | MES DIPLÔMES                                                                                                    | <u>Ajouter</u> vos diplômes, cliquez sur                  |  |
|----------------------------------------------------------------------------------------------------|----------------------------------------------------------------------------------------------------|-----------------------------------------------------------|--|
|                                                                                                    | 🖨 Ajouter un diplôme                                                                                                    | —— « Ajouter un diplôme »                                 |  |
| AIDE                                                                                                    | NGFBNGFB                                                                                                    |                                                           |  |
| Cette page vous permet d'indiquer les diplômes que vous<br>avez otenus.<br>Certificat de diplômes<br>Afin d'instruire votre dossier plus rapidement vous pouvez<br>nous faire parvenir votre diplôme scanné. Pour cela utilisez<br>le champ fichier pour joindre un fichier au format PDF(Les<br>pdf ne doivent pas exéder 20 Mo maximum).<br>Pour vous permettre de créer des documents PDF vous<br>pouvez utilisez un des logiciels suivants :<br>PdfCreator | Type de diplôme obtenu : Bac Pro Date d'obtention : 01/01/2000<br>Etablissement d'obtention<br>Pays : BAHREIN VIIIe : jh,hj,j Etablissement : ,hj, | <u>Modifier</u> vos diplômes, cliquez sur<br>« Modifier » |  |
|                                                                                                    | Dipl<br>*L<br>*T<br>Da                                                                                                    | ôme<br>bellé :                                            |  |
| Complé <sup>.</sup><br>nécessa                                                                                                    | ter les informations<br>ires puis « Valider »                                                                                                    |                                                           |  |

## vous ne la mettez pas à jour **ENSEIGNANT DU 2ND DEGRE - LETTRES ALLEMAND** Supprimer Afficher Vous avez candidaté pour la discipline LETTRES ALLEMAND Votre candidature a été prise en compte par nos services. Votre candidature est valable jusqu'au 31/08/2021 Votre candidature a reçu un avis favorable

Chaque candidature est valable 6 mois si

Le statut de votre candidature se trouve au niveau de chaque candidature

Un mail vous ait envoyé lors du traitement de votre candidature

#### Assistance

Pour toute demande, cliquez sur le menu « Aide »

| AIDE 🕤     |
|------------|
|            |
| Assistance |
|            |

## Vous avez accès aux informations sur le site Internet ACCUEIL AIDE • Effectuez une demande d'assistance : Demande d'assistance informatique Service gestionnaire Contacter le service de gestion : ce dipere-remplacement@ac-grenoble fr

En cas de doute, vous pouvez contacter cette adresse

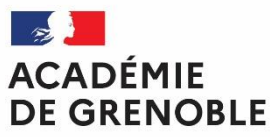

Liberté Égalité Fraternité

# Merci de votre attention

**DSI Division des Systèmes d'Informations** ce.dsi@ac-grenoble.fr

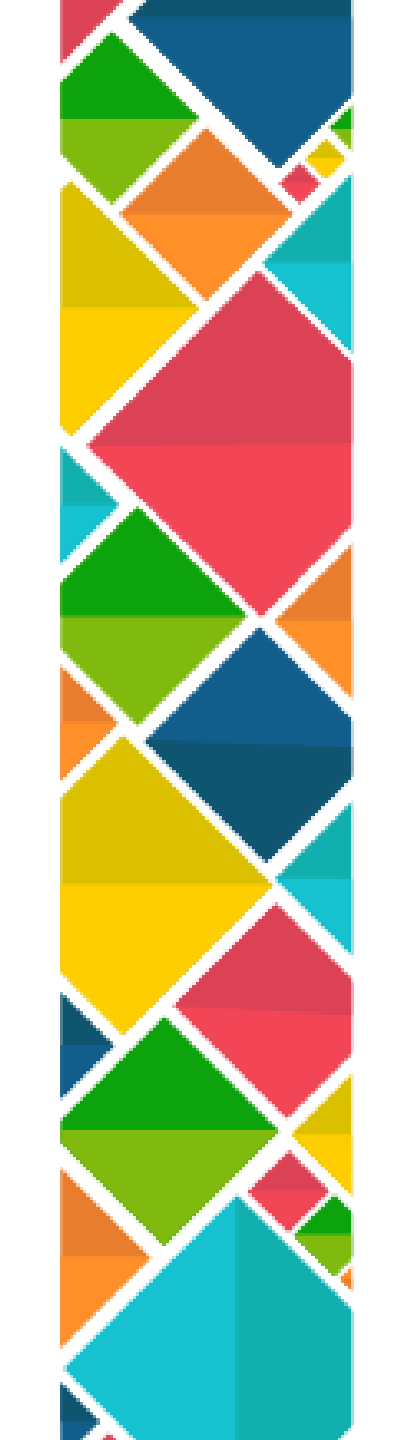